# **Creating a Managed DB Instance**

#### SETUP LOCAL ENVIRONMENT FIRST

For Cloud access, see the Intro Guide.

To bootstrap your local environment, see the **Configuration** and **Usage** sections of the CLI document.

In addition to the openstack client, you must also install the Trove client in order to interact with the database service.

python3 -m pip install --user python-troveclient

# **Example Usage**

Test your client by listing the available datastores. Only **mysql** and **postgresql** are available at this time.

openstack datastore list

### **Obtain UUIDs**

You need two UUID numbers before you create a database. The UUID of an existing <u>flavor</u> and the UUID of an existing <u>network</u>.

The flavor will decide the size of the underlying system that hosts your database. Use the flavor m1.medium.

The network will determine if and how your database can be reached. For an **Internet** accessible database service, use the network named campus37. **Your database instance will be exposed directly to the Internet by default** 

List <u>flavors</u> and <u>network</u> UUIDs and note the m1.medium and campus37 UUIDs in the output.

| <pre># openstack database flavor list +</pre>                                                          | +                       | -+- |                 |
|----------------------------------------------------------------------------------------------------|-------------------------|-----|-----------------|
| ID<br>vCPUs   Disk   Ephemeral                                                                         | Name                    |     | RAM             |
| <pre>  0ff9f4c1-7b57-4d5e-89fe-25511963c389 8   128   0     74a0f626-dfa8-43bb-9648-29bafeef48c1</pre> | m1.xlarge<br>  m1.small |     | 16384  <br>2048 |

| 1   32   0  <br>  8c70c6f6-0608-415e-8674-ed948d8a3387<br>1   64   0  <br>  94ab1283-8ccb-4449-a442-576824c08289<br>1   8   0  <br>  f2bec4b9-6a4f-4c62-8706-9e40bce9fd1d<br>2   128   0  <br>++ | ml.medium   4096  <br>  ml.tiny   1024  <br>  ml.large   8192 |
|----------------------------------------------------------------------------------------------------|---------------------------------------------------------------|
| <pre># openstack network list</pre>                                                                                                    |                                                               |
| +                                                                                                    | +                                                             |
| +<br>  ID<br>                                                                                                    | Name   Subnets                                                |
| +                                                                                                    | +                                                             |
| 3f510b67-d623-44fe-8e35-e6e2beb9dfb5<br>aeca-57fe3faaae0b                                                                                                    | cloud   9d2c428a-14b7-4820-                                   |
| b5d53de5-9ebe-4166-950e-957d4f2507de<br>b8fd-72510f4b7c5e                                                                                                    | campus37   e4c5c059-616b-4321-                                |
| +                                                                                                    | +                                                             |
|                                                                                                    |                                                               |

# **MySQL Usage Example**

These examples may include sample output or IDs that can change. Beware if you copy and paste it.

Determine what datastore versions are available (what we have successfully tested)

#### Launch Instance

This command will request a MySQL 5.7.29, 10GB database named mytestdb with a specific user and password.

```
openstack database instance create mydb \
    --flavor 8c70c6f6-0608-415e-8674-ed948d8a3387 \
    --nic net-id=b5d53de5-9ebe-4166-950e-957d4f2507de \
    --size 10 \
    --databases mytestdb \
```

https://howto.cs.uchicago.edu/

```
--users chudler:NotVewySecure \
--datastore mysql \
--datastore-version 5.7.29 \
--allowed-cidr 128.135.164.0/24 \
--allowed-cidr 10.135.164.0/24
```

After a few moments, check the status of your database instance.

| openstack database instance                                                                                                    | show mydb                                                                                                    |
|----------------------------------------------------------------------------------------------------|----------------------------------------------------------------------------------------------------|
| Field                                                                                                    | Value                                                                                                    |
| <pre>  allowed_cidrs<br/>  created<br/>  datastore<br/>  datastore_version<br/>  datastore_version_number<br/>  flavor<br/>  id<br/>  name<br/>  public<br/>  region<br/>  service_status_updated<br/>  status<br/>  updated<br/>  volume</pre> | <pre>['128.135.164.0/24', '10.135.164.0/24'] 2021-04-15T22:18:07 mysql 5.7.29 None 8c70c6f6-0608-415e-8674-ed948d8a3387 1d53f400-b3ec-4b08-90e0-6b7b48c8e7c5 mydb False RegionOne 2021-04-15T22:18:07 BUILD 2021-04-15T22:18:24 10</pre> |
|                                                                                                    | · · · · · · · · · · · · · · · · · · ·                                                                                                    |

Note that your instance **status** is set to **BUILD** until the database is ready. Your database is backed by an on-demand virtual instance.

When the database instance status chances to **HEALTHY**, you can connect to your database using the IP address that is shown in the ouput:

mysql -u chudler -h 128.135.37.9 --password=NotVewySecure

#### **Customizing DB Configuration**

You can change the configuration of the database while it is running, and apply configurations across groups of systems. See Upstream Docs

### PostgreSQL Usage Example

Follow the preceding MySQL example, but ask for a different datastore and version in the instance request. For example

```
openstack database instance create myPGdb \
    --flavor 8c70c6f6-0608-415e-8674-ed948d8a3387 \
```

```
--nic net-id=b5d53de5-9ebe-4166-950e-957d4f2507de \
--size 10 \
--databases mytestdb \
--users chudler:NotVewySecure \
--datastore postgresql \
--datastore-version 12.6 \
--allowed-cidr 128.135.164.0/24 \
--allowed-cidr 10.135.164.0/24
```

We do not yet support PG13.

# **External Users Docs**

The Official Docs have a lot of information that is not covered here.

- Backup/Snapshot
- Managing Users
- Managing DBs
- Upgrading
- Configuration
- Replication
- Clustering

From: https://howto.cs.uchicago.edu/ - How do I?

Permanent link: https://howto.cs.uchicago.edu/cloud:recipe:sql\_service

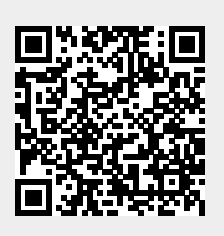

Last update: 2021/04/15 17:22